## IMPORTOWANIE DO EXCELA DANYCH ZEWNĘTRZNYCH

Bardzo często gdy potrzebujemy pobrać do Excela dane pochodzące z innego programu robimy to poprzez zaimportowanie pliku tekstowego. Plikiem, który chcemy zaimportować jest plik "Dostawcy.txt" znajdujący się na szkolnej stronie. (Musimy go pobrać i o ile nie zapisze się w komputerze jako plik tekstowy czyli z rozszerzeniem .txt musimy pokazane dane skopiować, wrzucić do "Notatnika" i w nim zapisać plik tekstowy).

W większości wersji programu Excel importowanie danych zewnętrznych odbywa się poprzez sekcję "Dane zewnętrzne" lub "Pobieranie danych zewnętrznych" (w zależności od wersji programu Excel) umieszczonych w pasku na górze ekranu. Wybieramy tam przycisk: "Z tekstu"

|             | ) 🖬 🤊 -                           | (°                                      |                                     |                             |                                                                                          |                                          |             |                                                                                            |
|-------------|-----------------------------------|-----------------------------------------|-------------------------------------|-----------------------------|------------------------------------------------------------------------------------------|------------------------------------------|-------------|--------------------------------------------------------------------------------------------|
|             | Narzędzia                         | a główne 🛛 V                            | Vstawianie Ul                       | kład strony                 | Formuły                                                                                  | Dane Re                                  | cenzja Wido | k                                                                                          |
| Z pro<br>Ac | ogramu Z sieci<br>ccess Web<br>Da | Z Z inr<br>tekstu źród<br>ne zewnętrzne | nych Istniejące<br>leł • połączenia | Odśwież<br>wszystko *<br>Po | <ul> <li>Połączenia</li> <li>Właściwoś</li> <li>Edytuj łącz</li> <li>łączenia</li> </ul> | a <mark>⊉↓ Az</mark><br>ści<br>za X↓ Sor | tuj Filtruj | <ul> <li>Wyczyść</li> <li>Zastosuj pono</li> <li>Zaawansowar</li> <li>Itrowanie</li> </ul> |
|             | A1                                | -                                       | (• fx                               |                             |                                                                                          |                                          |             |                                                                                            |
|             | А                                 | В                                       | С                                   | D                           | E                                                                                        | F                                        | G           | Н                                                                                          |
| 1           |                                   | -                                       |                                     |                             |                                                                                          |                                          |             |                                                                                            |
| 2           |                                   |                                         |                                     |                             |                                                                                          |                                          |             |                                                                                            |
| 3           |                                   |                                         |                                     |                             |                                                                                          |                                          |             |                                                                                            |
| 4           |                                   |                                         |                                     |                             |                                                                                          |                                          |             |                                                                                            |
| 6           |                                   |                                         |                                     |                             |                                                                                          |                                          |             |                                                                                            |
| 7           |                                   |                                         |                                     |                             |                                                                                          |                                          |             |                                                                                            |
| 8           |                                   |                                         |                                     |                             |                                                                                          |                                          |             |                                                                                            |
| 9           |                                   |                                         |                                     |                             |                                                                                          |                                          |             |                                                                                            |
| 10          |                                   |                                         |                                     |                             |                                                                                          |                                          |             |                                                                                            |
| 11          |                                   |                                         |                                     |                             |                                                                                          |                                          |             |                                                                                            |
| 12          |                                   |                                         |                                     |                             |                                                                                          |                                          |             |                                                                                            |

Otwieramy zapisany wcześniej plik tekstowy (czyli ten stworzony w "Notatniku"). Powinno się otworzyć następujące okno:

| Kreator importu tekstu - krok 1 z 3                                                                                                    | ?             | ×   |  |  |  |  |  |  |  |  |  |
|----------------------------------------------------------------------------------------------------|---------------|-----|--|--|--|--|--|--|--|--|--|
| Kreator tekstu ustalił, że dane zawierają separatory.                                                                                        |               |     |  |  |  |  |  |  |  |  |  |
| Jeśli tak jest, wybierz przycisk Dalej lub wybierz typ najlepiej opisujący Twoje dane.                                                       |               |     |  |  |  |  |  |  |  |  |  |
| Typ danych źródłowych                                                                                                    |               |     |  |  |  |  |  |  |  |  |  |
| Wybierz typ pliku, który najlepiej opisuje dane źródłowe:                                                                                    |               |     |  |  |  |  |  |  |  |  |  |
| Rozdzielany - Znaki, takie jak przecinek czy tabulacja, oddzielają pola.                                                                     |               |     |  |  |  |  |  |  |  |  |  |
| 🔘 St <u>a</u> ła szerokość 🛛 - Pola są wyrównane w kolumnach z odstępami między polami.                                                      |               |     |  |  |  |  |  |  |  |  |  |
|                                                                                                    |               |     |  |  |  |  |  |  |  |  |  |
| Rozpocznij import od wiersza: 1 Pochodzenie pliku: 28592 : Środkowoeuropejski (ISO) 🗸                                                        |               |     |  |  |  |  |  |  |  |  |  |
| Podgląd pliku C:\Users\AN\Desktop\AN\LO6\Ćwiczenia z Excela\importowanie\Dostawcy.bt.                                                        |               |     |  |  |  |  |  |  |  |  |  |
| 43"Super Fruit""Dluga 181a""22-453""Wrocław""843-24-32""843-24-33"3<br>54"Roman Kołakowski""Wiejska 12""33-222""Oborniki 1šskie""443-34-32"4 |               |     |  |  |  |  |  |  |  |  |  |
| 65"Jablka & Gruszki""Kwiatowa 43""84-832""Mietków""488-32-43"5                                                                               |               |     |  |  |  |  |  |  |  |  |  |
|                                                                                                    |               |     |  |  |  |  |  |  |  |  |  |
| Cancel <wsterz dalej=""></wsterz>                                                                                                    | <u>Z</u> akoi | icz |  |  |  |  |  |  |  |  |  |

Wybieramy "Rozdzielany" i wskazujemy, który znak ma rozdzielać nam kolumny z tekstem:

| Kreator importu tekstu - krok 2 z 3                                                                                       |                                                                                                  |                                                                                 |                                                            |                                                                                |                                                                                                    |                                                 |     |  |  |  |  |  |
|----------------------------------------------------------------------------------------------------|--------------------------------------------------------------------------------------------------|---------------------------------------------------------------------------------|------------------------------------------------------------|--------------------------------------------------------------------------------|----------------------------------------------------------------------------------------------------|-------------------------------------------------|-----|--|--|--|--|--|
| Ten ekran umożliwia ustawienie ograniczników zawartych w danych. Ich wpływ na tekst można obejrzeć na podglądzie poniżej. |                                                                                                  |                                                                                 |                                                            |                                                                                |                                                                                                    |                                                 |     |  |  |  |  |  |
| Ograniczniki  Tabulator  Srednik  Kolejne ograniczniki traktuj jako jeden  Przecinek  Spacja  Inny:  Podgląd danych       |                                                                                                  |                                                                                 |                                                            |                                                                                |                                                                                                    |                                                 |     |  |  |  |  |  |
| IdDostawcy<br>1<br>2<br>3<br>4<br>5<br><b>&lt;</b>                                                                        | NazwaDostawcy<br>Frutimex<br>Owoce i S-ka<br>Super Fruit<br>Roman Kołakowski<br>Jabłka & Gruszki | UlicaNr<br>Olenicka 11<br>Owocowa 12<br>Długa 181a<br>Wiejska 12<br>Kwiatowa 43 | KodPoczt<br>43-243<br>33-333<br>22-453<br>33-222<br>84-832 | owy Miejscowosc<br>Wrocław<br>Wrocław<br>Wrocław<br>Oborniki lźskie<br>Mietków | NrTelefonu NrFak<br>345-43-54 345-43<br>354-37-54 354-3<br>843-24-32 843-2<br>443-34-32<br>488-32-43 | :su IdOv<br>-54 1<br>7-55 2<br>4-33 3<br>4<br>5 | ×   |  |  |  |  |  |
|                                                                                                    |                                                                                                  |                                                                                 |                                                            | Cancel < Wester                                                                | cz <u>D</u> alej >                                                                                   | <u>Z</u> akoi                                   | ícz |  |  |  |  |  |

Po przejściu kolejnych dwóch okienek, w których nic nie musimy zmieniać powinniśmy otrzymać zaimportowany tekst:

| 8                                                   | Nerroda                    | (* -) <del>-</del>                                 | Ublad stream.            | errette Dese   | Decembia Midale  |                 | Zeszy                 | t3 - Microso             | ft Excel uzyte           | k niekomercyjn                | iy         |             |           |          |   |   |                  | -                |         |
|-----------------------------------------------------|----------------------------|----------------------------------------------------|--------------------------|----------------|------------------|-----------------|-----------------------|--------------------------|--------------------------|-------------------------------|------------|-------------|-----------|----------|---|---|------------------|------------------|---------|
|                                                     | Narzędz                    | a growne wstawianie                                | Ukrad strony F           | Polaczenia     | Recenzja widok   | Murnić          |                       |                          | _                        | 1990                          | ém.        | 400 000     | 97 Bokat  | arranók. |   |   |                  |                  | 9 - 0 × |
|                                                     |                            |                                                    | 🛛 🖸 🎽                    | Właściwości    |                  | Zastosuj ponowr | sie 💼                 |                          | <b>i</b> 1               |                               | 192        |             | = Ukryj s | zczegóły |   |   |                  |                  |         |
| Z pr                                                | ogramu Z sied<br>ccess Web | i Z Z innych Istniejąc<br>tekstu źródeł z połaczer | e Odśwież 😡              | Edytuj łącza 🕺 | Sortuj Filtruj ゾ | Zaawansowane    | Tekst jako<br>kolumny | Usuń Pop<br>duplikaty da | rawność Konsi<br>anych * | oliduj Analiza<br>symulacii * | Grupuj Ro  | zgrupuj Sum | a<br>owa  |          |   |   |                  |                  |         |
| Dane zewnętrzne Połączenia Sortowanie i filtrowanie |                            |                                                    |                          |                |                  |                 | Narzędzia danych      |                          |                          |                               | Konspekt G |             |           |          |   |   |                  |                  |         |
|                                                     | A1                         | <b>▼</b> (?                                        | fx                       |                |                  |                 |                       |                          |                          |                               |            |             |           |          |   |   |                  |                  | ¥       |
|                                                     | A                          | В                                                  | С                        | D              | E                | F               | G                     | Н                        | 1                        | J                             | К          | L           | М         | N        | 0 | Р | Q                | R                | S 📄     |
| 1                                                   | IdDostawo                  | y NazwaDostawcy                                    | UlicaNr                  | KodPocztowy    | Miejscowosc      | NrTelefonu      | NrFaksu               | IdOwocu                  |                          |                               |            |             |           |          |   |   |                  |                  |         |
| 2                                                   |                            | 1 Frutimex                                         | Olenicka 11              | 43-243         | Wrocław          | 345-43-54       | 345-43-54             | 1                        |                          |                               |            |             |           |          |   |   |                  |                  |         |
| 3                                                   |                            | 2 Owoce I S-ka<br>2 Super Eruit                    | Owocowa 12<br>Długa 181a | 22-452         | Wrocław          | 942-24-22       | 304-37-00             | 2                        |                          |                               |            |             |           |          |   |   |                  |                  |         |
| 5                                                   |                            | 4 Roman Kołakowski                                 | Wiejska 12               | 33-222         | Oborniki Išskie  | 443-34-32       | 043-24-33             | 4                        |                          |                               |            |             |           |          |   |   |                  |                  |         |
| 6                                                   |                            | 5 Jabłka & Gruszki                                 | Kwiatowa 43              | 84-832         | Mietków          | 488-32-43       |                       | 5                        |                          |                               |            |             |           |          |   |   |                  |                  |         |
| 7                                                   |                            | 6 Mega Owoce                                       | Buforowa 2               | 88-954         | Wrocław          | 896-54-33       | 896-54-39             | 6                        |                          |                               |            |             |           |          |   |   |                  |                  |         |
| 8                                                   |                            | 7 Jagody Sp. z o.o.                                | Lena 3                   | 45-435         | Leszczyna        | 432-42-34       | 434-24-32             | 7                        |                          |                               |            |             |           |          |   |   |                  |                  |         |
| 9                                                   |                            |                                                    |                          |                |                  |                 |                       |                          |                          |                               |            |             |           |          |   |   |                  |                  |         |
| 10                                                  |                            |                                                    |                          |                |                  |                 |                       |                          |                          |                               |            |             |           |          |   |   |                  |                  |         |
| 11                                                  |                            |                                                    |                          |                |                  |                 |                       |                          |                          |                               |            |             |           |          |   |   |                  |                  |         |
| 13                                                  |                            |                                                    |                          |                |                  |                 |                       |                          |                          |                               |            |             |           |          |   |   |                  |                  |         |
| 14                                                  |                            |                                                    |                          |                |                  |                 |                       |                          |                          |                               |            |             |           |          |   |   |                  |                  |         |
| 15                                                  |                            |                                                    |                          |                |                  |                 |                       |                          |                          |                               |            |             |           |          |   |   |                  |                  |         |
| 16                                                  |                            |                                                    |                          |                |                  |                 |                       |                          |                          |                               |            |             |           |          |   |   |                  |                  | 1       |
| 17                                                  |                            |                                                    |                          |                |                  |                 |                       |                          |                          |                               |            |             |           |          |   |   |                  |                  |         |
| 18                                                  |                            |                                                    |                          |                |                  |                 |                       |                          |                          |                               |            |             |           |          |   |   |                  |                  |         |
| 19                                                  |                            |                                                    |                          |                |                  |                 |                       |                          |                          |                               |            |             |           |          |   |   |                  |                  |         |
| 20                                                  |                            |                                                    |                          |                |                  |                 |                       |                          |                          |                               |            |             |           |          |   |   |                  |                  |         |
| 22                                                  |                            |                                                    |                          |                |                  |                 |                       |                          |                          |                               |            |             |           |          |   |   |                  |                  |         |
| 23                                                  |                            |                                                    |                          |                |                  |                 |                       |                          |                          |                               |            |             |           |          |   |   |                  |                  |         |
| 24                                                  |                            |                                                    |                          |                |                  |                 |                       |                          |                          |                               |            |             |           |          |   |   |                  |                  |         |
| 25                                                  |                            |                                                    |                          |                |                  |                 |                       |                          |                          |                               |            |             |           |          |   |   |                  |                  |         |
| 26                                                  |                            |                                                    |                          |                |                  |                 |                       |                          |                          |                               |            |             |           |          |   |   |                  |                  |         |
| 27                                                  |                            |                                                    |                          |                |                  |                 |                       |                          |                          |                               |            |             |           |          |   |   |                  |                  |         |
| 20                                                  |                            |                                                    |                          |                |                  |                 |                       |                          |                          |                               |            |             |           |          |   |   |                  |                  |         |
| 30                                                  |                            |                                                    |                          |                |                  |                 |                       |                          |                          |                               |            |             |           |          |   |   |                  |                  |         |
| 31                                                  |                            |                                                    |                          |                |                  |                 |                       |                          |                          |                               |            |             |           |          |   |   |                  |                  |         |
| 32                                                  |                            |                                                    |                          |                |                  |                 |                       |                          |                          |                               |            |             |           |          |   |   |                  |                  |         |
| 33                                                  |                            |                                                    |                          |                |                  |                 |                       |                          |                          |                               |            |             |           |          |   |   |                  |                  | Ψ.      |
| 14 4                                                | Arkı                       | sz1 / Arkusz2 / Arkusz                             |                          |                |                  |                 |                       |                          |                          |                               |            | _           | _         | _        |   | _ |                  |                  |         |
| Goto                                                | owy                        |                                                    | _                        | _              | _                |                 | _                     |                          |                          |                               |            |             |           |          |   |   |                  | 00%              | ••••    |
|                                                     | Q                          | н 🤤 🚍                                              | 💼 L                      |                | ) 🔡 🛽            |                 |                       |                          |                          |                               |            |             |           |          |   |   | я <sup>е</sup> ^ | 信 (中) 20<br>15.0 | 4.2020  |

Proszę w podobny sposób zaimportować pliki: Adresy.txt, Klienci.txt.

Dodatkowo proszę z pliku: "Dostawcy.txt" zaimportować tylko kolumnę: "NazwaDostawcy".

Otrzymane pliki proszę zachować do kontroli przez nauczyciela.